**MySupport** 

Portale Assistenza Clienti

# MySupport

|                                   | Tipologia: MINI GUIDA OPERATIVA |                                                  |  |  |  |
|-----------------------------------|---------------------------------|--------------------------------------------------|--|--|--|
|                                   | Applicativo:                    | TeamUpdate                                       |  |  |  |
|                                   | Modulo:                         |                                                  |  |  |  |
|                                   | Sezione/<br>Programma:          | TeamUpdate                                       |  |  |  |
|                                   | Versione:                       | 1.0                                              |  |  |  |
|                                   | Build:                          |                                                  |  |  |  |
| powered by <b>[</b> ] TeamSystem* | Data di<br>Aggiornamento:       | 02.03.2018                                       |  |  |  |
|                                   | Riferimento:                    | Mini Guida Operativa                             |  |  |  |
|                                   | Titolo:                         | Utilizzo TeamUpdate per scarico<br>aggiornamenti |  |  |  |
|                                   | Classificazione:                | Guida Utente                                     |  |  |  |

# TeamUpdate

Questo documento illustra le funzionalità disponibili nel sistema di aggiornamenti TeamUpdate.

## Funzioni disponibili

L'indirizzo di accesso al sistema TeamUpdate è: http://teamupdate.teamsystem.com/

Per accedere inserire le credenziali che sono state comunicate [ad esempio utente: PI(seguito da partita IVA) e password: (partita IVA)]

Dopo l'accesso si presenta un menu sulla sinistra che elenca le funzioni disponibili:

| ▼ TeamUpdate  |
|---------------|
| Da gestire    |
| Cronologia    |
| Consultazione |
| Profilo       |
| Licenze       |

**Voce "Da gestire":** contiene l'elenco degli aggiornamenti rilasciati, che devono essere installati, nella modalità abituale, e cioè cliccando

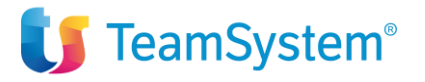

# **MySupport**

### TeamUpdate

| Conten       | Contenuti da scaricare dal client TeamUpdate |                 |                      |                  |          |          |           |       | 4       | 1       |        |            |               |         |   |
|--------------|----------------------------------------------|-----------------|----------------------|------------------|----------|----------|-----------|-------|---------|---------|--------|------------|---------------|---------|---|
| Raggruppa    | <ul> <li>nessuno</li> </ul>                  | ◯ tipologia     | Ocategoria           |                  |          |          |           |       |         |         |        |            |               |         |   |
| TUTTI I CONT | ENUTI                                        |                 |                      |                  |          |          |           |       |         |         |        |            |               | . 1     |   |
|              |                                              |                 |                      | Seleziona ordin  | CRES     | Selezior | na filtro |       |         |         | Ap     | plica      | Elimina       | • 1     |   |
| Dt Rilascio  | Tipologia                                    |                 | Oggetto              |                  | Versio   | ne       | Priorità  | Stato | Dt Sync | Destin. | Report | Codice     | Gest.<br>Line | On<br>e |   |
| 20/02/2018   | Aggiornamenti Software                       | PAGHE - CONTRAT | TI del 20/02/2018 Re | elease: 2018.2.0 | 2018.2.0 | .↓       | 0         | ٩     |         | τυττι   |        | AGGSW_641_ | 3960 NC       | )       | 1 |

Per poter gestire l'aggiornamento, è sufficiente cliccare sull'icona di download: 🖄

A quel punto si aprirà il dettaglio degli allegati e si potrà selezionare:

- La visualizzazione delle note allegate all'aggiornamento
- L'installazione dell'aggiornamento

| legati       |            |              | : -      |
|--------------|------------|--------------|----------|
| Nome         | Dimensione | Tipo         | Download |
| CN180200.EXE | 49216477   | INSTALLATORE | *        |
| note.exe     | 10980371   | DOCUMENTO    |          |
|              |            |              | $\sim$   |

Per procedere alla funzionalità desiderata, è sufficiente cliccare nell'icona presente nella colonna Download della riga che interessa.

Se per comodità si vuole riconoscere gli aggiornamenti già installati, è sufficiente cliccare nella colonna Gest. On Line, sulla riga per la quale si vuole cambiare lo stato da NO a SI

**Voce "Cronologia":** presenta l'elenco di tutti gli aggiornamenti ricevuti, in ordine di data di rilascio. Consente le stesse funzionalità presenti nella voce "Da gestire"

| Cronologi      | ia Contenuti |   |                     |                |          |              |                 |          |                |         |             |                  |
|----------------|--------------|---|---------------------|----------------|----------|--------------|-----------------|----------|----------------|---------|-------------|------------------|
| Raggruppa      | nessuno      |   | tipologia           | categoria      |          |              |                 |          |                |         |             |                  |
| Mosta ultimi   | 12           |   | contenuti           | giorni         | mesi     | Cerca        |                 |          |                |         |             |                  |
| Da Data        |              | 3 | a Data              |                | 3        | Cerca        |                 |          |                |         |             |                  |
| TUTTI I CONTEN | IUTI         |   |                     |                |          |              |                 |          |                |         |             |                  |
|                |              |   |                     |                | Selezior | a ordin CRES | Seleziona filtr | ro       |                | Appli   | ca El       | imina            |
| Dt Rilascio    | Tipologia    |   |                     |                | Oggetto  |              |                 | Versione | Priorità Stato | Dt Sync | Codice      | Gest. On<br>Line |
| 03/03/2017 C   | omunicazioni |   | Nuova Modalità di C | hiusura TICKET |          |              |                 |          | ± O ⊕ -        | -       | COMM_641_23 | 89 NO            |

Voce "Consultazione": permette di consultare tutti i contenuti rilasciati, suddivisi per tipologia:

- Aggiornamenti software
- Circolari
- Comunicazioni
- Ecc.

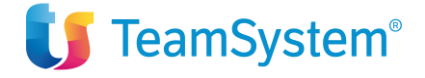

| Consultazione Contenu                                                                                                | ıti     |         |                     |        |
|----------------------------------------------------------------------------------------------------|---------|---------|---------------------|--------|
| TIPOLOGIA/CATEGORIA/ANNO Contenuti Disponibili Circolari Comunicazioni Comunicazioni Corsi di Formazione / Education | Filtro: | Applica | Elimina Ordina per: | DECRES |

Voce "Profilo": contiene le informazioni specifiche dell'azienda.

| Attiva Utente SitoWeb - TeamU | odate                                                                                                    |
|-------------------------------|----------------------------------------------------------------------------------------------------|
| Utente                        | PI000£                                                                                                    |
| Password                      |                                                                                                    |
| Conferma Password             |                                                                                                    |
| E-mail                        | and the second second sec |
| Abilita Notifiche             |                                                                                                    |
| E-mail di notifica            |                                                                                                    |
|                               | NB: Per inserire più indirizzi email, separare con il punto e virgola (;)                                                                                                    |
|                               |                                                                                                    |

Si possono inserire ulteriori indirizzi mail ai quali verrà inviata automaticamente la notifica che informa del rilascio di un nuovo aggiornamento:

- Cliccare sulla casella "E-mail di notifica" e inserire gli indirizzi mail che devono ricevere le notifiche separandoli con il ";"

| Abilita Notifiche  | •                                                                         |  |  |
|--------------------|---------------------------------------------------------------------------|--|--|
| E-mail di notifica |                                                                           |  |  |
|                    | NB: Per inserire più indirizzi email, separare con il punto e virgola (;) |  |  |

Voce "Licenze": contiene le licenze d'uso attive per l'anno in corso

| Licenze On Line     |                      |          |              |  |  |  |  |  |
|---------------------|----------------------|----------|--------------|--|--|--|--|--|
| Installazione:      | installazione di def | ault     |              |  |  |  |  |  |
| Genera File Licenze | Dwld TXT             | Dwld PDF | Dwld Lic SQL |  |  |  |  |  |

Accedendo alla pagina, si vedranno elencate tutte le licenze attive per l'anno in corso. Per scaricarle (al fine di inserirle nelle procedure in uso), è necessario cliccare sul pulsante Genera File Licenze

Confermando la generazione, si attiveranno i due pulsanti successivi: Dwld TXT e Dwld PDF

Per l'inserimento delle licenze è necessario cliccare su Dwld TXT, in questo modo verrà scaricato un file denominato licenze.txt (in automatico tale file viene salvato nella cartella "download" del pc)

Tale file dovrà essere importato attraverso la funzione LICUSO (attiva all'interno delle procedure)

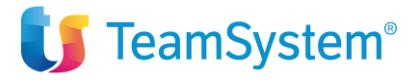